## SmartLinkMonitor felhasználói kézikönyv

## Élő monitorozás

A program elsődleges funkciója a csatlakoztatott gépek, eszközök élő monitorozása. Ennek köszönhetően látjuk, hogy

- a csatlakoztatott berendezések be vannak e kapcsolva
- a kiválasztott berendezés mennyi műveletet végzett az elmúlt időszakban
- mennyi ideje áll a gép/termelés
- milyen a művelet eloszlása, különböző idő intervallumokban.
- Indítsa el a SmartLinkMonitor programot a telepítéskor az asztalra helyezett iconnal.
- 2. Ellenőrizze, hogy a program csatlakozva van e az adatbázishoz! A jelölt mezőnek zöldnek kell lennie. Amennyiben nincs, csatlakozzon az adatbázishoz, szükség esetén hozzon létre új adatbázist.

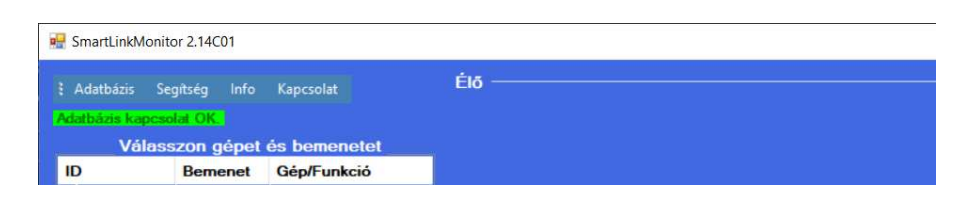

3. Ha még nem csatlakoztatott gépet a gép listához, adja hozzá a kívánt eszközöket. Ezt a lista alatti 'Új' gom megnyomásával teheti meg.

| SmartLink | Monitor 2.14C01 |              | -   |  |
|-----------|-----------------|--------------|-----|--|
| Adatbázis | Segítség Info   | Kapcsolat    | Élő |  |
| atbázis k | apcsolat OK     |              |     |  |
| V         | álasszon gépet  | és bemenetet |     |  |
| D         | Bemenet         | Gép/Funkció  |     |  |
|           |                 |              |     |  |
|           |                 |              |     |  |
|           |                 |              |     |  |
|           |                 |              |     |  |
|           |                 |              |     |  |
|           |                 |              |     |  |
|           |                 |              |     |  |
|           |                 |              |     |  |
|           |                 |              |     |  |
|           |                 |              |     |  |
|           |                 |              |     |  |
|           |                 |              |     |  |
|           |                 |              |     |  |
|           |                 |              |     |  |
|           |                 |              |     |  |
|           |                 |              |     |  |
|           |                 |              |     |  |
|           |                 |              |     |  |
| 6         |                 | ,            |     |  |
| és.       | Benort          | ( Lú,        |     |  |
|           |                 | Toril        |     |  |
|           |                 |              |     |  |

- 4. A felugró ablakban adja meg a telepített SmartLink logger
  - A: azonosítóját, ez egy 6 kerekteres egyedi azonosító, melyet a telepített
    SmartLink logger előlapjáról olvashat le (QR kód).
  - B: a monitorozni kívánt eszköz bemenetét (SW-kapcsoló, AD-analóg bemenet).
    (Ha mindkét bemenetet szeretné monitorozni, akkor külön eszközként kell felvinni a kimeneteket.
    pl. KC nyomtató nyomtatás -> SW, KC nyomtató páratartalom -> AD.)
  - C: a bemenetekhez hozzárendelhet egyedi függvényt is. Ez alap esetben '\*1' mely az jelenti, hogy pl. 1 kapcsolás 1 műveletet jelent. Ezen funkciónak jelentősége leginkább AD kimenetnél lehet, ahol pl. ha egy hőmérséklet szenzort csatlakoztatunk, akkor a megfelelő függvénnyel nem az AD értéket, hanem a hőmérsékletet fogjuk látni. Xsw maga az olvasott AD érték (0-1023-ig). Elfogadott karakterek: + - \* : ( )
  - D: Itt adjuk meg a gép/eszköz nevét amelyet monitorozni fogunk vagy bármely kívánt azonosítót.

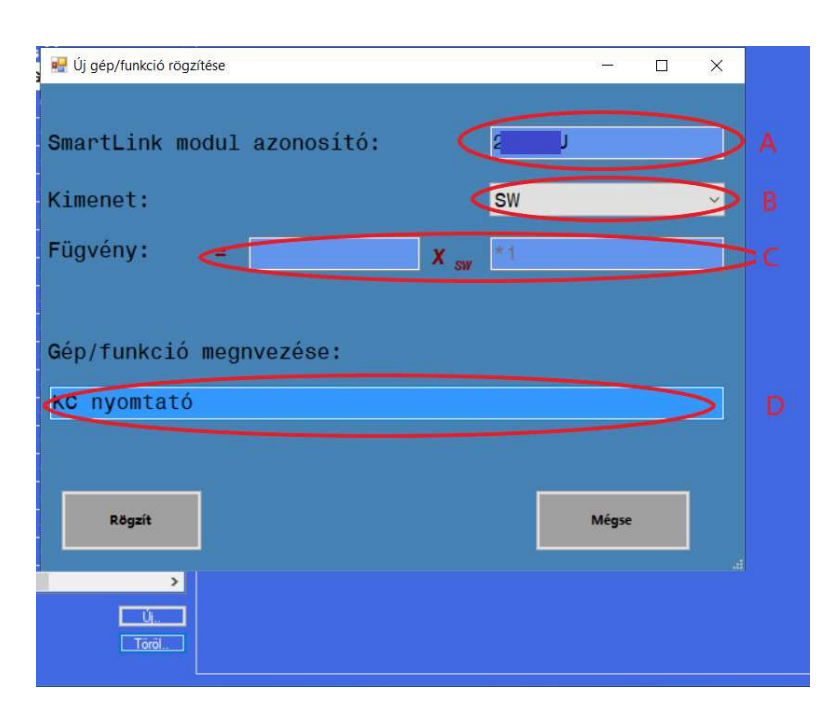

- A megadott adatok után nyomjuk meg a 'Rögzít' gombot.

A rögzítés után az eszköz megjelenik a listában. Ha zöld, az eszköz aktív (be van kapcsolva), ha piros az eszköz inaktív (ki van kapcsolva).